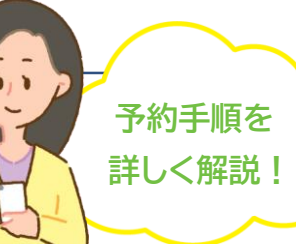

<sub>令和</sub>7<sub>年度</sub>

パソコンからでも スマホからでも 24時間予約可能!

藍住町 集団検診

WEB予約方法

## 予約前に準備するもの

- □希望する検(健)診の受診券
- ロ メールアドレス
  - 一人につき、1つのメールアドレスが必要です。
  - メールアドレスをお持ちでない方、メールアドレスがわからない方は、 電話予約をご利用ください。
  - <電話予約 徳島県総合健診センター (088-678-3557>

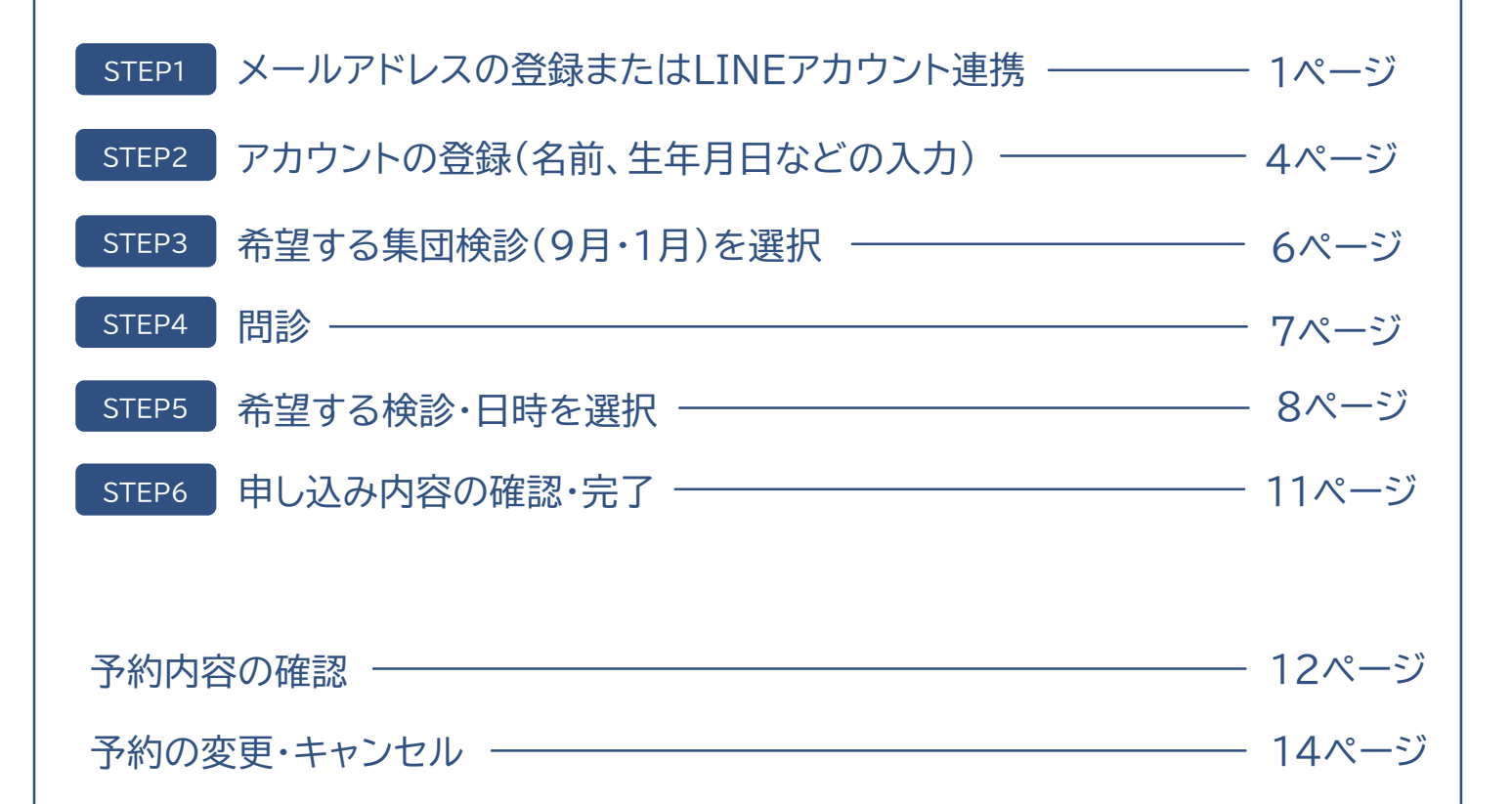

STEP1

STEP1

問 診

> 予約 の

確 認

ル更

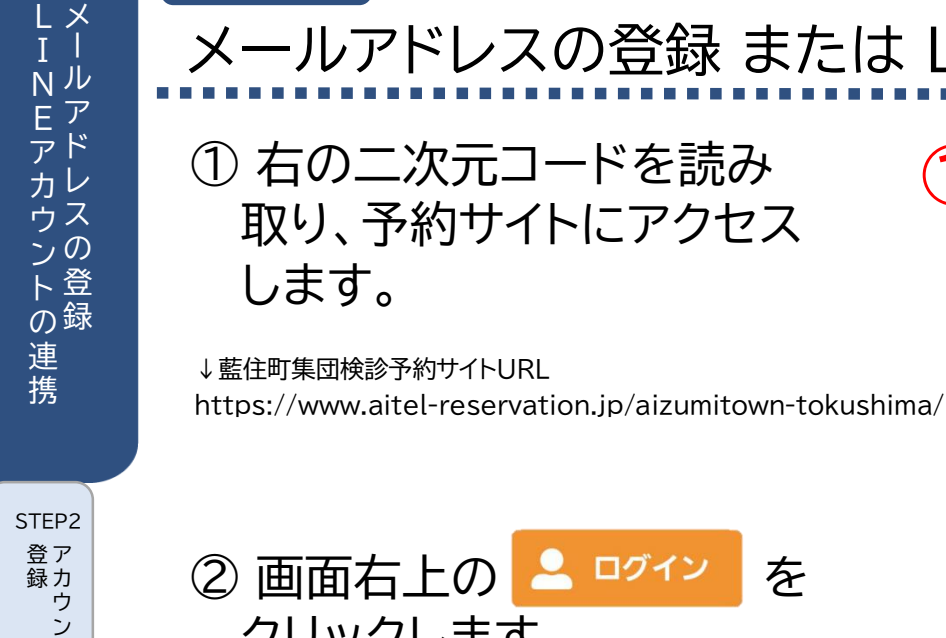

# メールアドレスの登録 または LINEアカウントの連携 ①右の二次元コードを読み

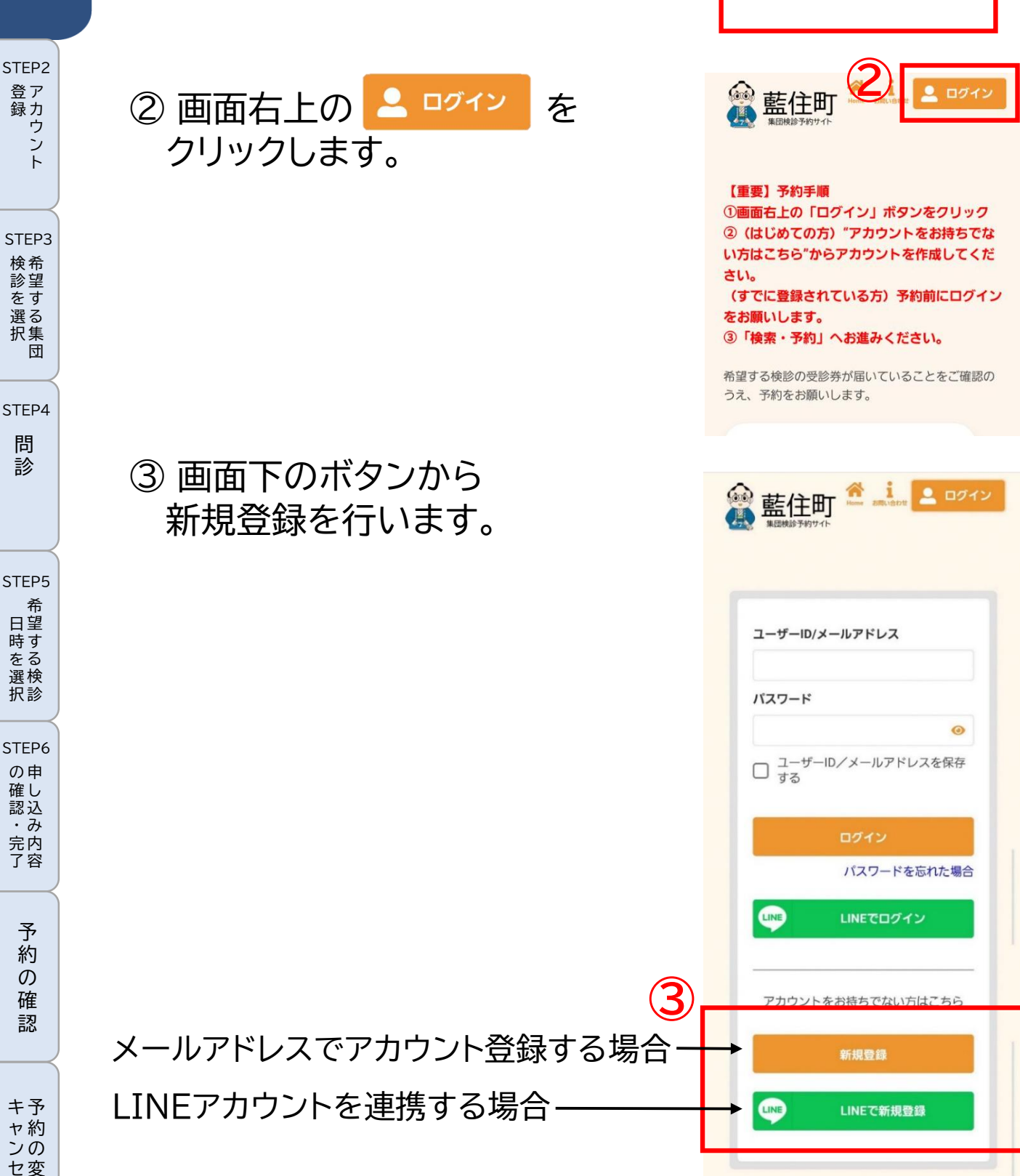

メールアドレスでアカウント登録する場合

【LINEアカウントを連 3ページへ

藍住町

メールアドレス登録

藍住町

認証コード入力画面

600

ログイ

🚨 ログイ:

③ 申込者のメールアドレスを 入力し、「認証コードを送信 する」をクリックします。

※迷惑メール対策やドメイン指 名受信等を設定している場合は、 アカウント登録前に [@aitel-reservation.jp] の登録(受信許可設定)をお願い します。

3 メールアドレスを入力してください。 ④ 入力したメールアドレスに

届いた認証コード(6桁)を 入力し、「認証する」をクリ ックします。

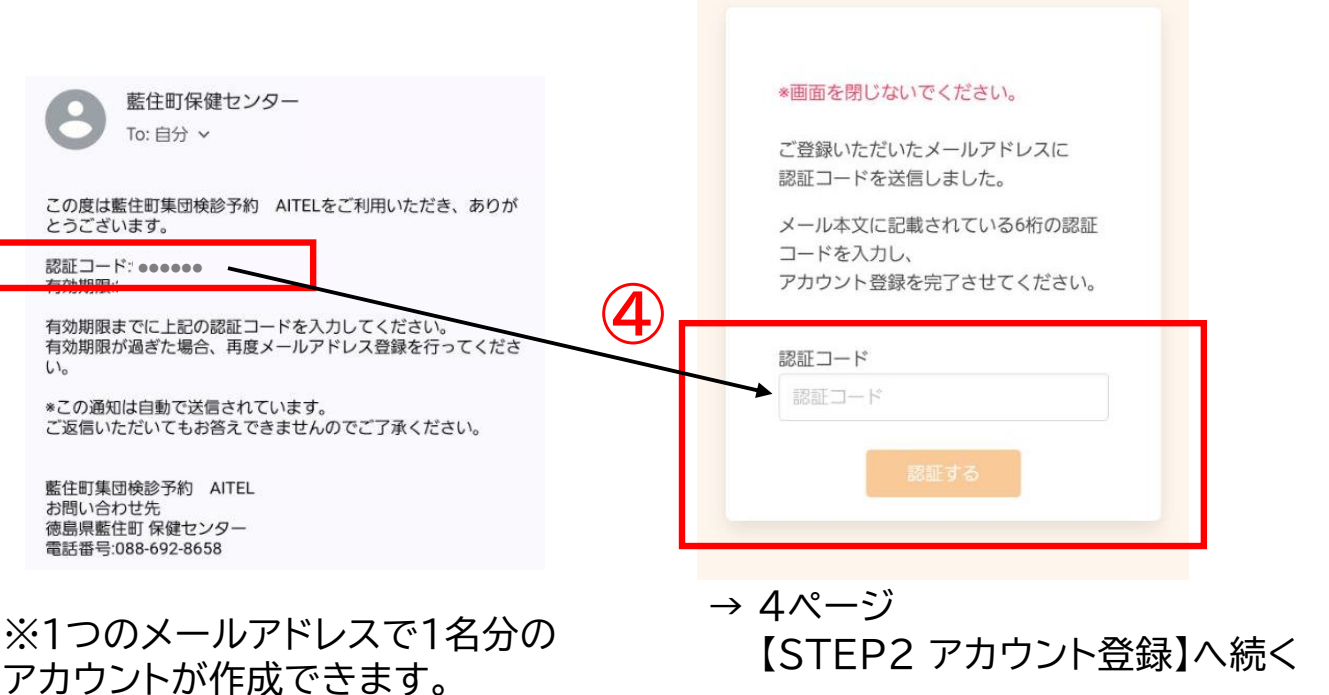

| 携する場合】は | ST LINEアカウントの連携P1 メールアドレスの登録     |
|---------|----------------------------------|
|         | STEP2<br>登ア<br>録カ<br>ウ<br>ン<br>ト |
|         | STEP3<br>検診を選<br>択団              |
|         | STEP4<br>問<br>診                  |
|         | STEP5<br>希望する<br>親訳              |
|         | STEP6<br>の申<br>し込<br>・<br>完<br>容 |
| 禄]へ続く   | 予<br>約<br>の<br>確<br>認            |
|         | キ予                               |

ンの セ変 ル更

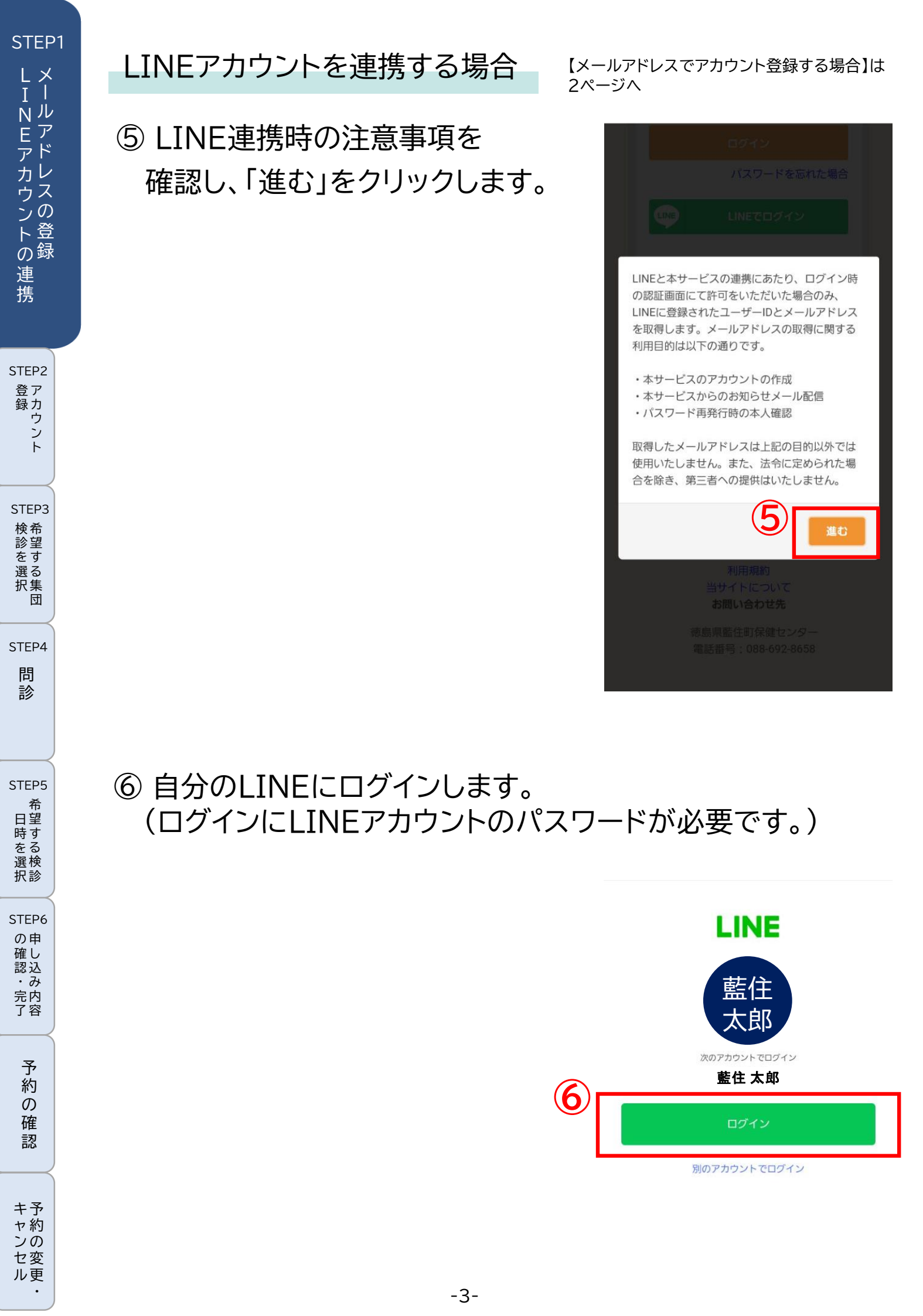

## アカウント登録(名前、生年月日などの入力)

①アカウント登録情報を入力します。

検診を予約される方の ・氏名(姓) ・氏名(名) ・カナ氏名(姓) ・カナ氏名(名) ・件別 ·生年月日 ・郵便番号(ハイフンなし) ・電話番号 を入力してください。 パスワードは以下の条件を満たす 半角文字で入力してください。 8文字以上 数字、英字小文字、英字大文字を含む -ザーID(メールアドレス)、パスワードは忘れないよう保管をお願いします。 -度登録すると翌年度の申し込みが簡単になります。 「利用規約」を確認してから、 「利用規約に同意する」に

回をお願いします。

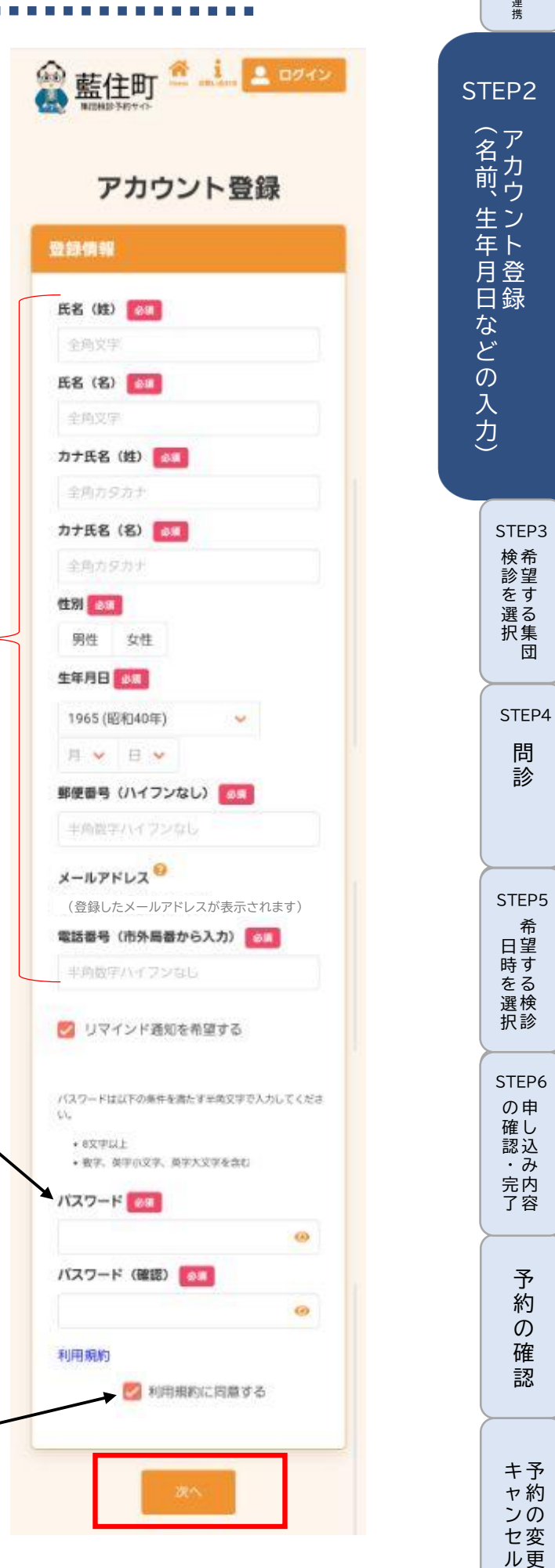

STEP1

LINEアカウントの

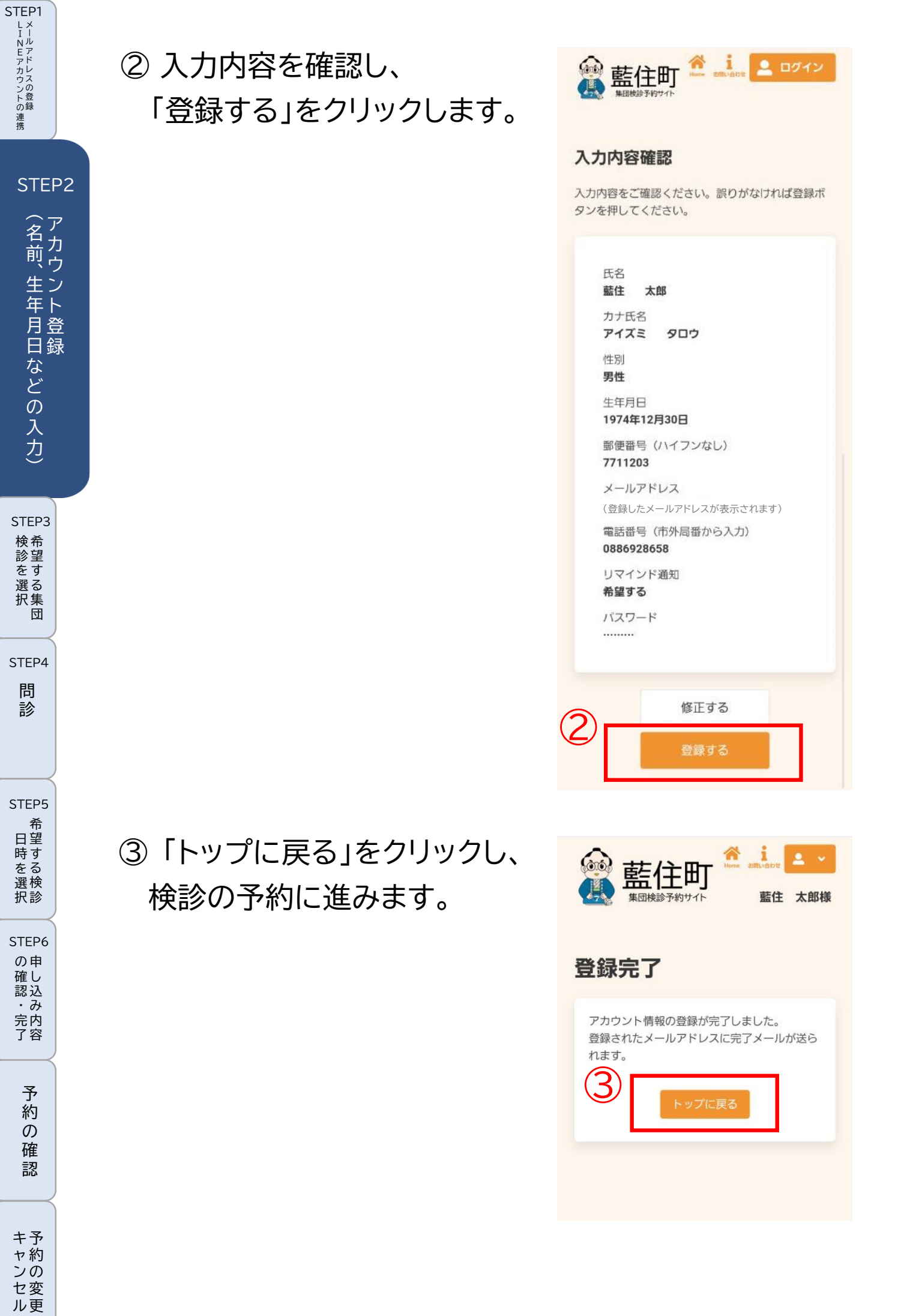

٠

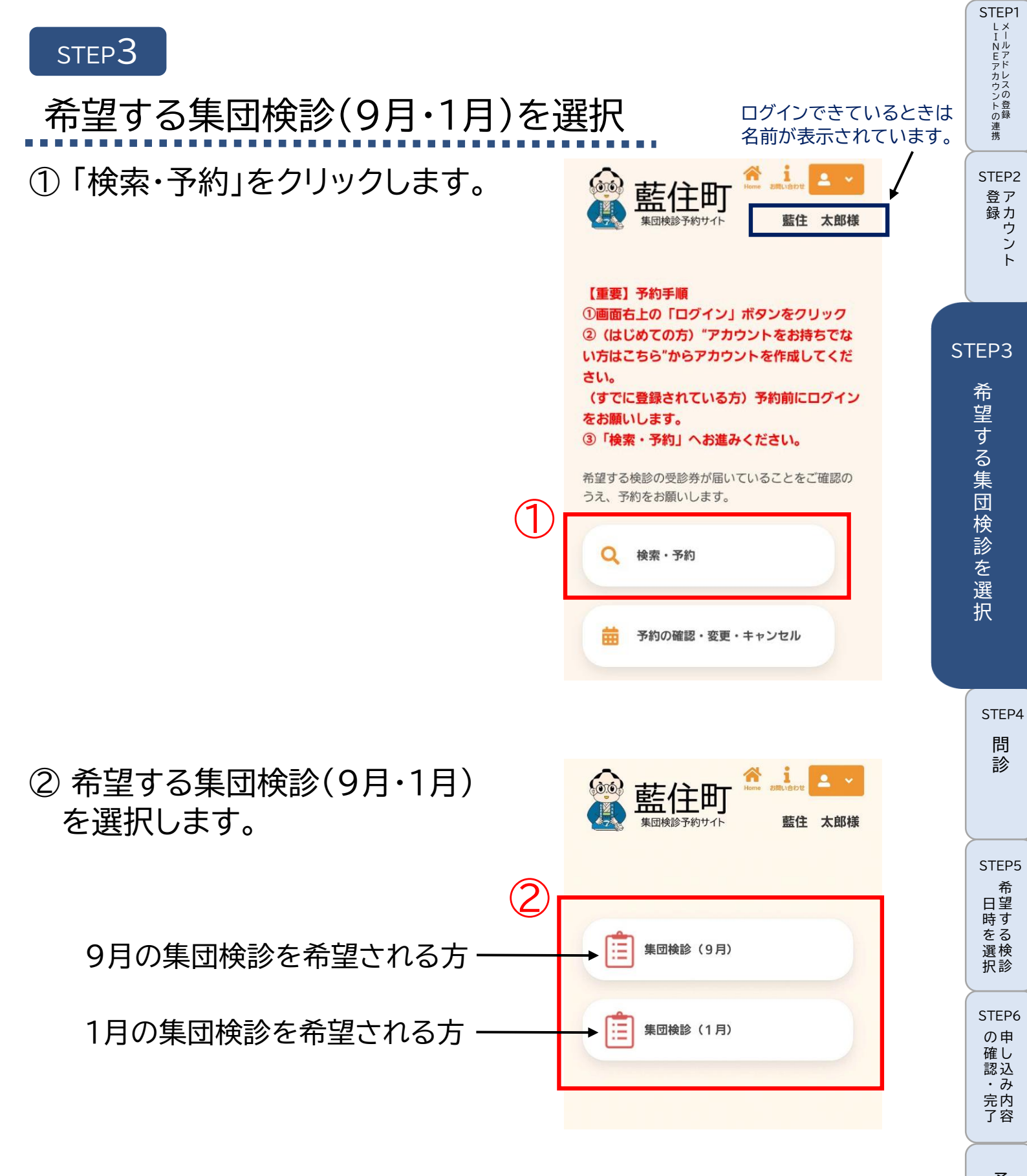

予約の確認

| STEP1<br>LINFドレスの登録     | STEP4<br>問診                                                  |                                                                        |
|-------------------------|--------------------------------------------------------------|------------------------------------------------------------------------|
| i<br>STEP2<br>登録<br>ウント | ① 藍住町に住民票がありますか?<br>※「受診日時点」で藍住町に住民票がない<br>方は検診を受けることができません。 | 武法 ▲ ▲ ▲ ▲ ▲ ▲ ▲ ▲ ▲ ▲ ▲ ▲ ▲ ▲ ▲ ▲ ▲                                   |
| STEP3<br>検診を選<br>する     | はい                                                           | ①     ②     ③     ④       質問     検索     確認     完了                      |
| 択集団                     | ②「受診日時点」での加入保険を<br>選択してください。                                 | 性別<br>男性<br>生年月日                                                       |
| STEP                    | 4 国民健康保険                                                     | 1974年12月30日<br>藍住町に住民票がありますか?                                          |
| 問                       | 後期高齢者医療保険                                                    | *「受診日時点」で藍住町に住民票がない方は<br>検診を受けることができません。 必須                            |
| 診                       | 社会保險(被扶養者)                                                   | はい                                                                     |
|                         |                                                              | いいえ                                                                    |
|                         |                                                              | 「受診日時点」での加入保険を選択してくださ                                                  |
|                         | 生活保護受給中                                                      |                                                                        |
|                         |                                                              | 国民健康保険                                                                 |
|                         | ③ 今年度、特定健診を受けましたか?                                           | 後期高齢者医療保険                                                              |
|                         |                                                              | 社会保険(被扶養者)                                                             |
|                         | はい、受診しました                                                    | 生活保護受給中                                                                |
|                         | いいえ                                                          |                                                                        |
| STEP5                   |                                                              | 今年度、特定健診を受けましたか。 必須                                                    |
| 希日望                     | ④バリウノナ物ノズマリリギ                                                | はい、受診しました                                                              |
| 時す<br>をる<br>選検<br>択診    | (じんましん、息苦しさなど)が出た<br>ことがありますか?(複数回答可)                        | パリウムを飲んでアレルギー(じんましん、息<br>苦しさなど)が出たことがありますか?(複数<br>選択可) <sup>10</sup> 須 |
| STEP6<br>の曲             |                                                              | いいえ                                                                    |
| 確し 認い                   | いいえ                                                          | じんましん                                                                  |
| ・み完内                    | じんましん                                                        | 顔色が蒼白くなる                                                               |
| 了容                      | 顔色が蒼白くなる                                                     | 思告しい                                                                   |
| $ \longrightarrow $     | 息苦しい                                                         | 手足が冷たくなる                                                               |
| 予約                      | 喉がつまる                                                        | その他の異常が出た                                                              |
| の                       | モロが冷たノかる                                                     |                                                                        |
| 催<br>認                  | その他の異常が出た                                                    |                                                                        |
| キャンセル                   | ⑤「入力完了」をクリックします。                                             |                                                                        |

•

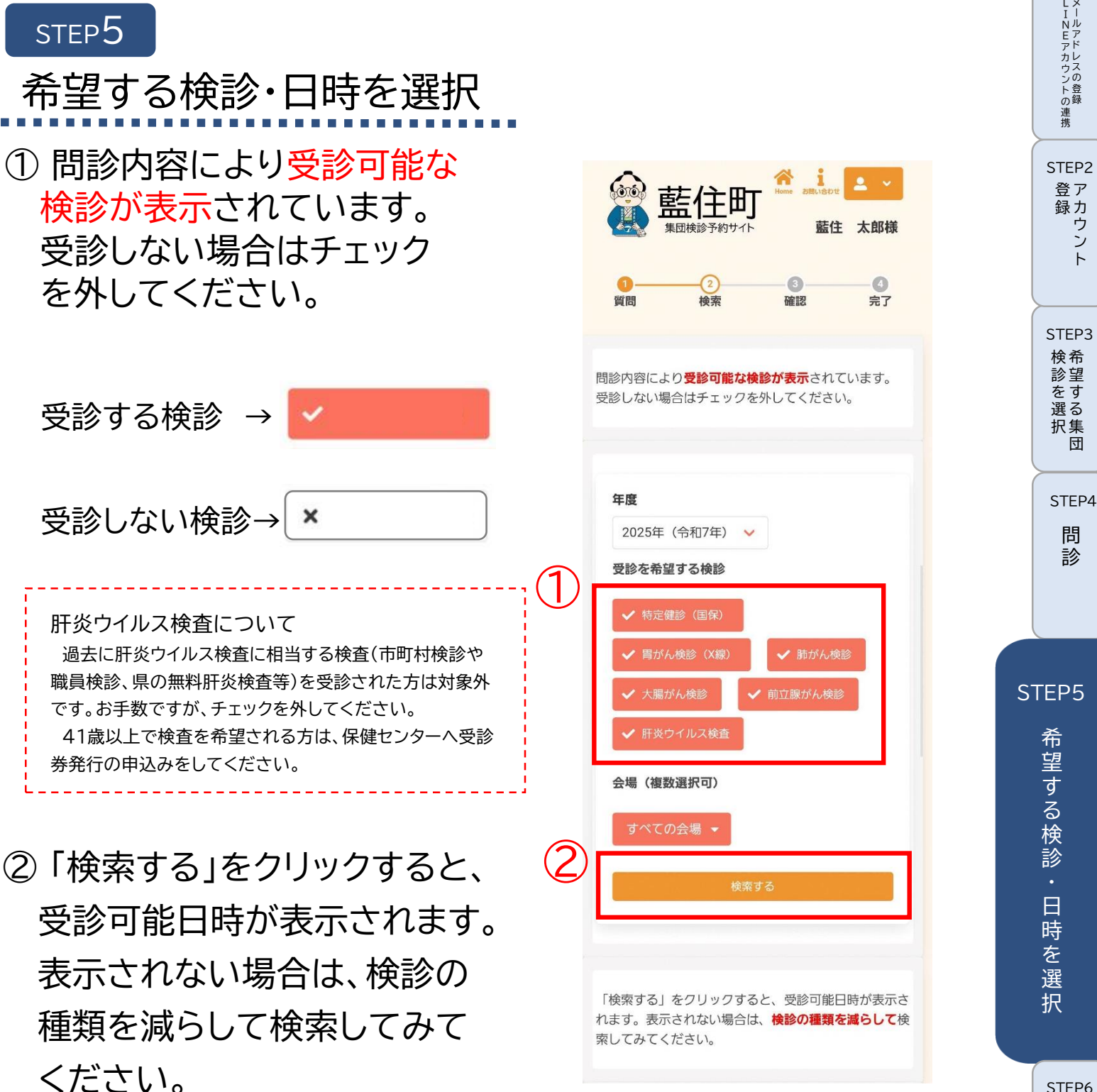

約 の 確 認

STEP1

LINEアカウントの連携メールアドレスの登録

登ア

| 録 力 ン

F

団

問 診

| STEP1<br>LINEアカウントの連携        | ③ 受診日を選択します。                         | カレンダーから検索する                                                                                                    |
|------------------------------|--------------------------------------|----------------------------------------------------------------------------------------------------|
| STEP2<br>登ア<br>録力<br>ウン<br>ト | 3                                    | 2025年9月2日 (火)<br>総合文化ホール<br>2025年9月4日 (木)<br>総合文化ホール<br>2025年9月7日 (日)<br>総合文化ホール<br>2025年9月8日 (月)<br>総合文化ホール                        |
| STEP3<br>検診を選択<br>団          |                                      | 2025年9月9日 (火)<br>総合文化ホール<br>2025年9月10日 (水)<br>総合文化ホール                                                                               |
| STEP4<br>問<br>診              | ④ 受診時間を選択します。                        | カレンダーから検索する                                                                                                    |
| STEF                         | 95                                   | 2025年9月2日 (火)<br>総合文化ホール                                                                                                    |
| 希望する検診・日時                    | 空き枠がある場合 → 〇<br>残り枠が5以下の場合<br>→残りの枠数 | 09:00~09:30       09:30~10:00         0       0         10:00~10:30       10:30~11:00         0       0         11:00~11:30       2 |
| を<br>選<br>択                  | 満席の場合 → ×                            | 2025年9月4日 (木)<br>総合文化ホール<br>2025年9月7日 (日)<br>総合文化ホール                                                                                |
| STEP6<br>の確認・<br>完了<br>容     |                                      | 2025年9月8日 (月)<br>総合文化ホール<br>2025年9月9日 (火)<br>総合文化ホール<br>2025年9月10日 (水)<br>総合文化ホール                                                   |
| 予約の確認                        |                                      |                                                                                                    |
| キャンセル・                       | -9-                                  |                                                                                                    |

# ⑤ 予約する検診の日時が選択 できていることを確認し、 「申し込みに進む」をクリック します。

| 予約の選択状況                                             |  |
|-----------------------------------------------------|--|
| 8                                                   |  |
| 特定健診(国保)<br>2025年9月2日 (火) 09:00~<br>総合文化ホール         |  |
| ×                                                   |  |
| <b>胃がん検診(X線)</b><br>2025年9月2日 (火) 09:00~<br>総合文化ホール |  |
| 8                                                   |  |
| 肺がん検診<br>2025年9月2日 (火) 09:00~<br>総合文化ホール            |  |
| 8                                                   |  |
| 大腸がん検診<br>2025年9月2日 (火) 09:00~<br>総合文化ホール           |  |
| 8                                                   |  |
| 前立腺がん検診<br>2025年9月2日 (火) 09:00~<br>総合文化ホール          |  |
| ×                                                   |  |
| 肝炎ウイルス検査<br>2025年9月2日(火)09:00~<br>総合文化ホール           |  |
|                                                     |  |

STEP1

LINEアカウントの連携メールアドレスの登録

STEP2

STEP3

検診を選択

STEP4

問診

STEP5

希望する検診

日時を選択

STEP6 の確認・完了

予約の

確認

キャンセル予約の変更

•

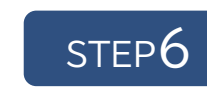

① 申し込み内容、受診者情報を 確認し、「申し込む」をクリック します。

申し込み内容の確認・完了

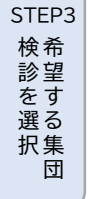

STEP1

LINEアカウントの

連携

STEP2 登ア

録 力 ン

ト

STEP4 問 診

STEP5 日時を選択 日時を選択

> STEP6 申し込み内容の確認・

> > 完 了

予約の確認

キャンセル予約の変更・

### ② 申し込み完了 登録されたメールアドレスに 完了メールが届きます。

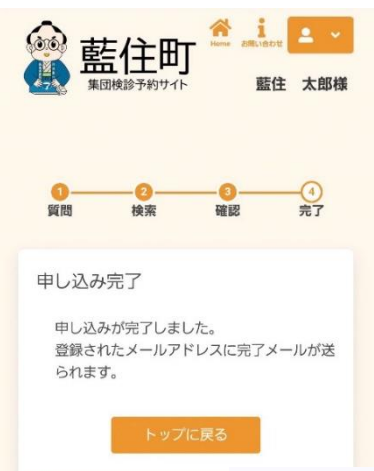

【藍住町集団検診予約 AITEL】予 約完了のお知らせ ≫

この度は載住町集団検診予約 AITELをご利用いただき、ありが とうございます。 以下の内容で予約を受け付けました。

日付:2025年09月02日(火) 会場:総合文化ホール ご希望の健(物)診: 09:00~09:30 特定健診(国保) 確定 腎がん検診(X線) 確定 脂がん検診(24年) で確定 脂がん検診(24年) で確定 間辺がん検診(24年) で確定

肝炎ウイルス検査

【受診券についてのお願い】 検診当日は、必ず受診券をお持ちください。 受診券がない場合、検診を受けられない場合がありますのでご注 意ください。

〇確定

Webサイトから予約いただいた皆様に、アンケートのご協力をお 願いしています。 督様から頂戴した貴重なご意見は、サービスの品質向上のために 活用させていただきます。 <https://forms.gle/Pmbbbln9sCv31ode8>

●この通知は自動で送信されています。 ご返信いただいてもお答えできませんのでご了承ください。

藍住町集団検診予約 AITEL お問い合わせ先 徳島県藍住町 保健センター 電話番号:088-692-8658

| 藍住町<br>紫田検診予約サイト     紫田 ▲ 本郎様     紫田 ★ 郎様     紫田 ★ 郎様     紫田 ★ 郎様     紫田 ★ 郎様     紫田 ★ 郎様     紫田 ★ 郎様     紫田 ★ 郎様     紫田 ★ 郎様     紫田 ★ 郎様     紫田 ★ 郎様     紫田 ★ 郎様     紫田 ★ 郎様     紫田 ★ 郎様     stand # 1000     stand # 10000     stand # 10000     stand# |
|----------------------------------------------------------------------------------------------------|
| 0<br><sup> </sup>                                                                                                    |
| まだ予約は完了しておりません。ご確認後、ページ下部の「申し込む」ボタンを押してください。                                                                                                    |
| 申し込み内容                                                                                                    |
| 日時<br>2025年9月2日 (火)<br>09:00~09:30                                                                                                    |
| 会場<br>総合文化ホール                                                                                                    |
| 検診<br>特定健診(国保)<br>胃がん検診(X線)<br>肺がん検診<br>大腸がん検診<br>前立腺がん検診<br>肝炎ウイルス検査                                                                                                    |
| 受診者情報                                                                                                    |
| お名前<br><b>藍住 太郎</b>                                                                                                    |
| フリガナ<br>アイズミ ハナコ                                                                                                    |
| 性別<br><b>男性</b>                                                                                                    |
| 生年月日<br>1974年12月30日                                                                                                    |
| 電話番号(市外局番から入力)<br>0886928658                                                                                                    |
| メールアドレス<br>(登録したメールアドレスが表示されます)                                                                                                    |
| 上記の内容に問題が無ければ、「申し込む」、<br>修正がある場合は、「修正する」を選択してく<br>ださい。                                                                                                    |

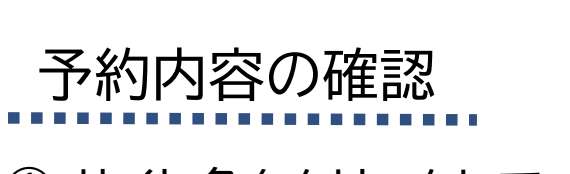

サイト名をクリックして、トップ
 ページに戻ります。

| Ð | 於 → → → → → → → → → → → → → → → → →                                                                                                    |
|---|----------------------------------------------------------------------------------------------------|
|   | <ul> <li>●</li> <li>●</li></ul> |
|   | 申し込み完了<br>申し込みが完了しました。<br>登録されたメールアドレスに完了メールが送<br>られます。                                                                                                    |
|   | トップに戻る                                                                                                    |
|   |                                                                                                    |
|   | ●●●●●●●●●●●●●●●●●●●●●●●●●●●●●●●●●●●●                                                                                                    |
|   | 【重要】予約手順<br>①画面右上の「ログイン」ボタンをクリック<br>② (はじめての方)"アカウントをお持ちでな<br>い方はこちら"からアカウントを作成してくだ<br>さい。<br>(すでに登録されている方)予約前にログイン<br>をお願いします。<br>③「検索・予約」へお進みください。                                                                                                    |
| 2 | 希望する検診の受診券が届いていることをご確認の<br>うえ、予約をお願いします。                                                                                                    |
|   | Q 検索・予約                                                                                                    |
|   | 予約の確認・変更・キャンセル                                                                                                    |

STEP1

LINEアカウントの連携メールアドレスの登録

STEP2

#### ②「予約の確認・変更・キャンセル」を クリックします。

•

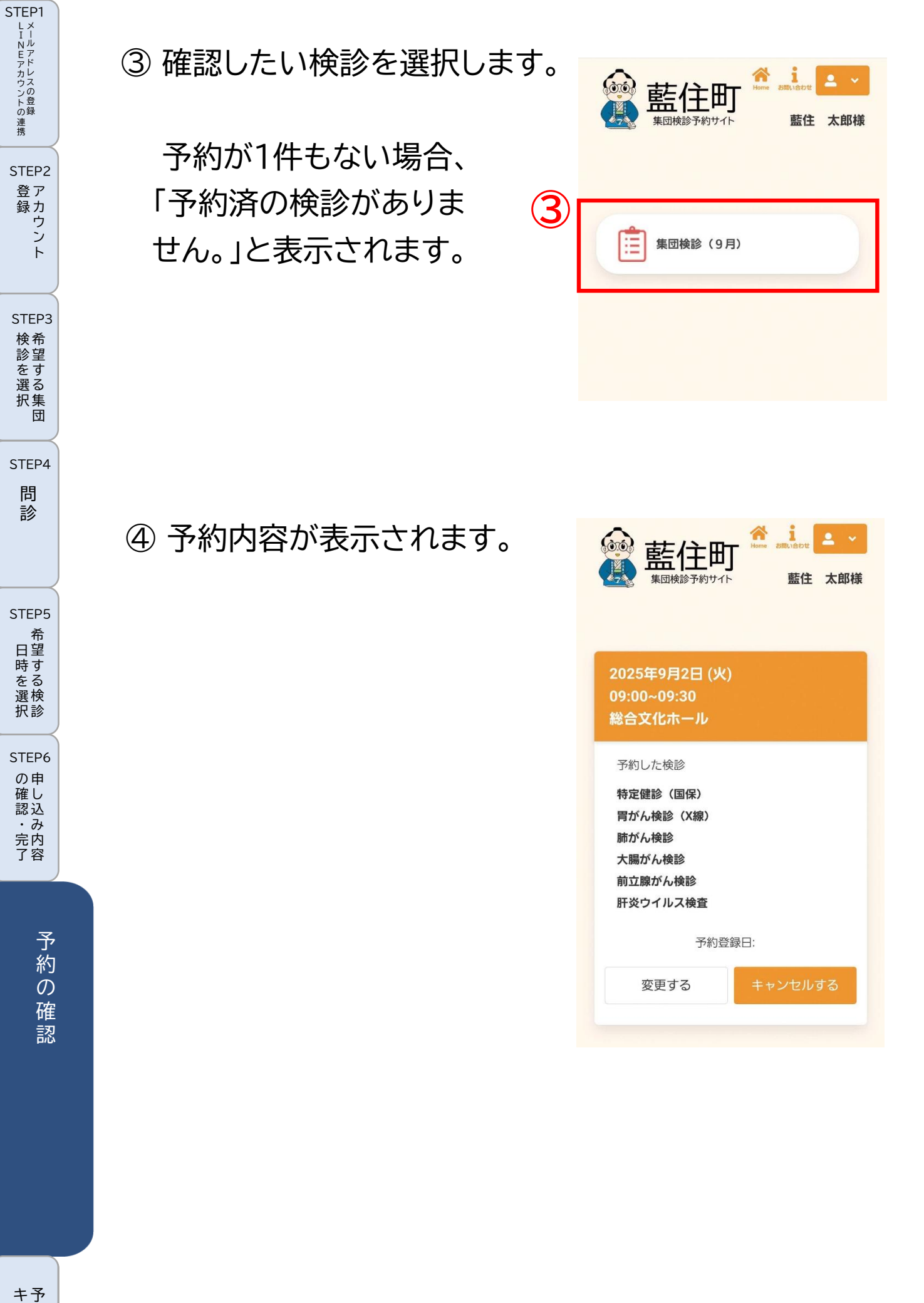

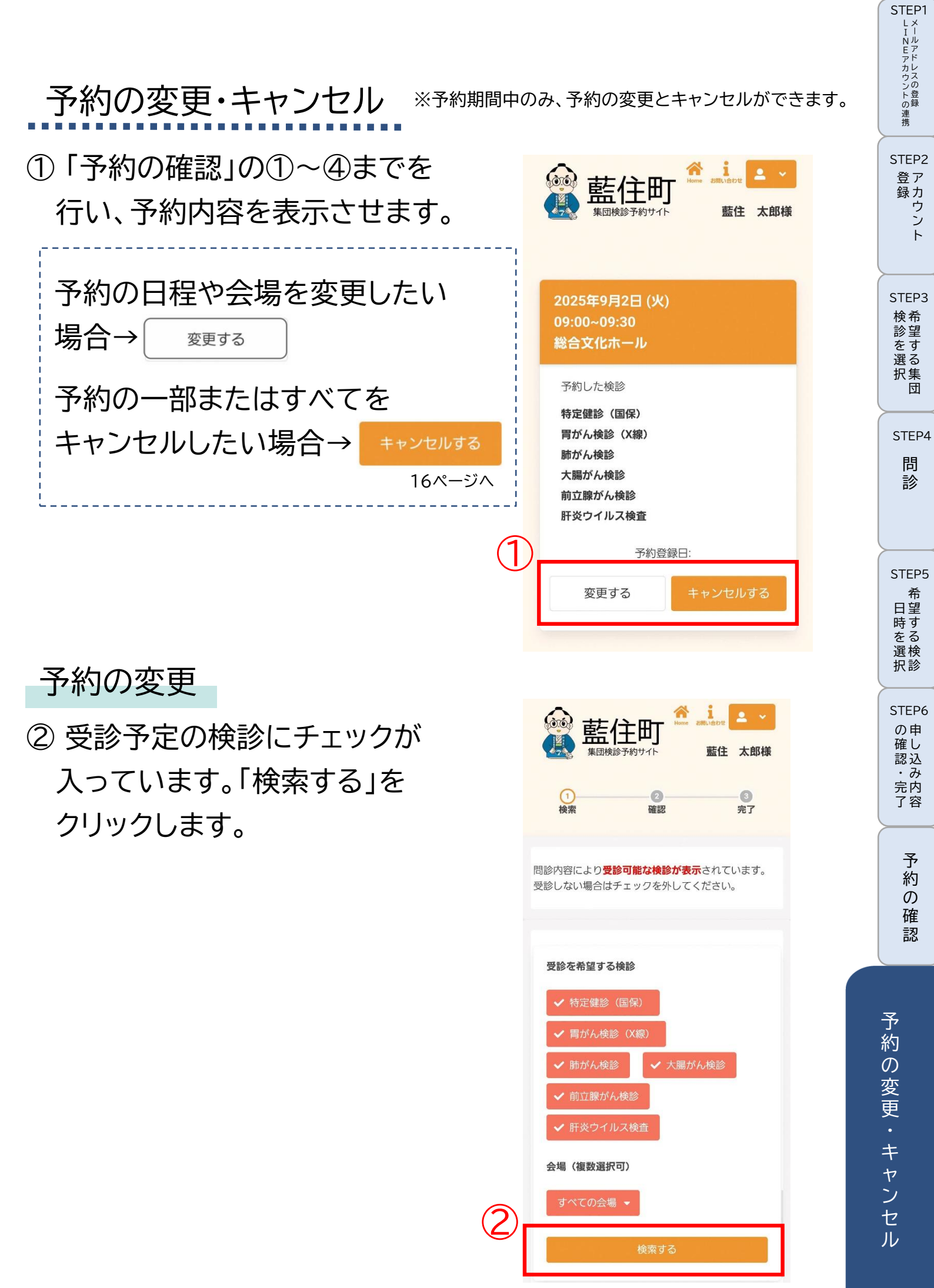

-14-

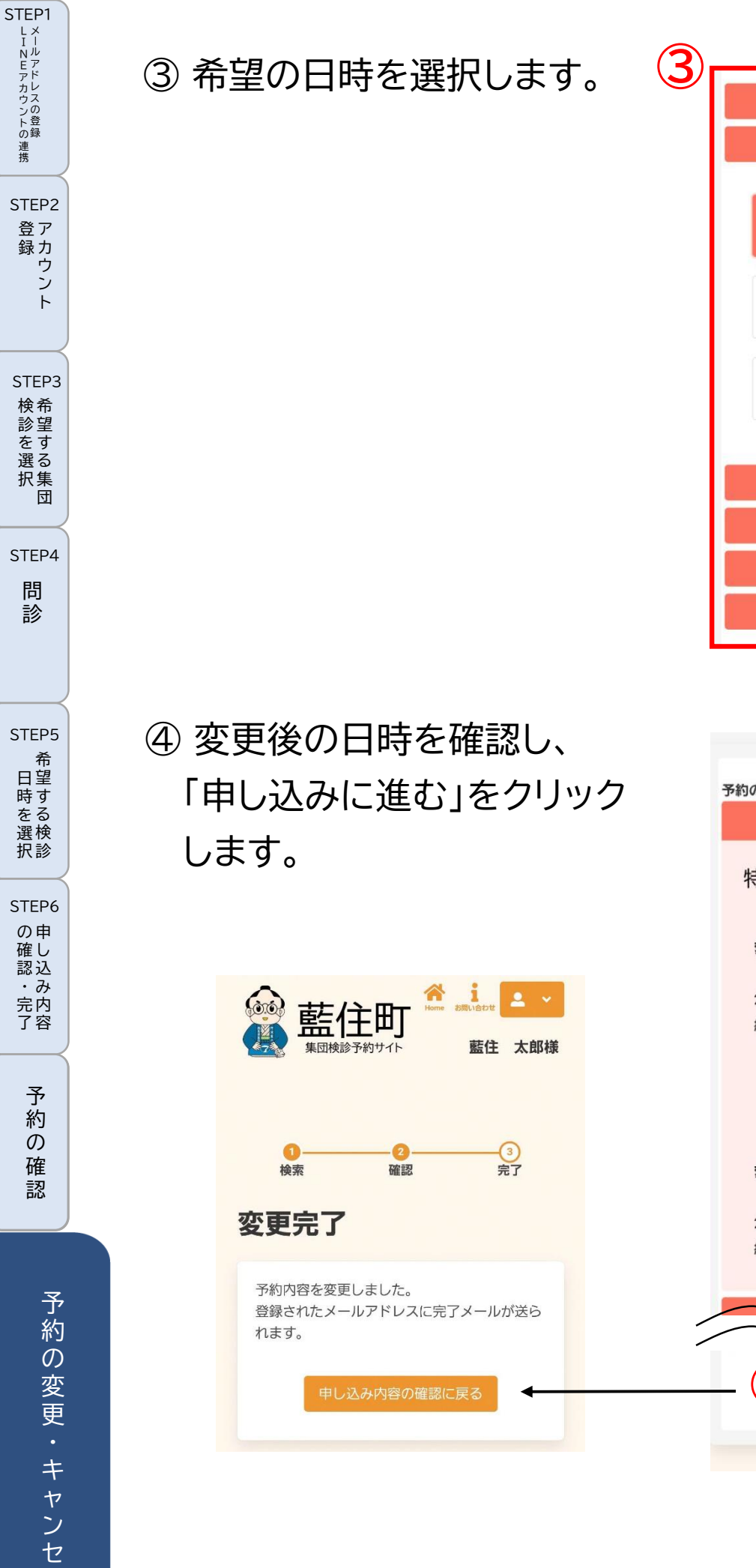

| 2025年9月<br>総合文化<br>2025年9月<br>総合文化 | 月2日 (火)<br>とホール<br>月4日 (木)<br>とホール |  |  |
|------------------------------------|------------------------------------|--|--|
| 09:00~09:30                        | 09:30~10:00<br>O                   |  |  |
| 10:00~10:30<br>O                   | 10:30~11:00<br>O                   |  |  |
| 11:00~11:30<br>2                   |                                    |  |  |
| 2025年9月7日 (日)<br>総合文化ホール           |                                    |  |  |
| 2025年9月8日 (月)<br>総合文化ホール           |                                    |  |  |
| 2025年9月9日 (火)<br>総合文化ホール           |                                    |  |  |
| 2025年9月10日 (水)<br>総合文化ホール          |                                    |  |  |

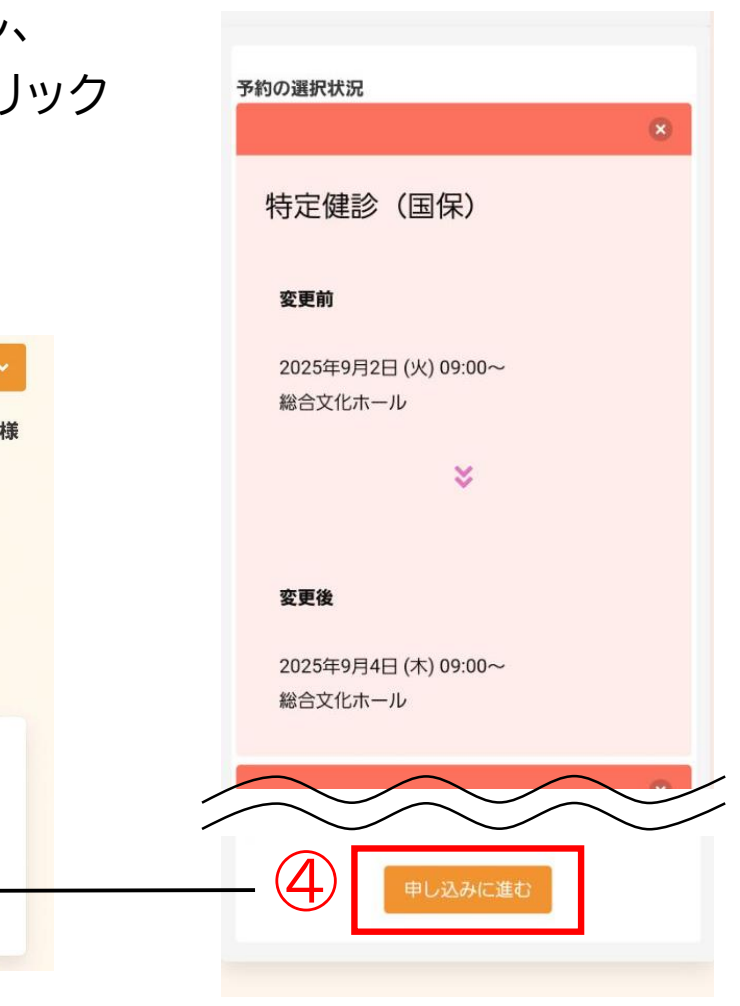

-15-

ル

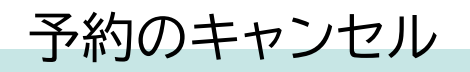

【予約の変更】は14ページへ

⑤ キャンセルを希望する検診に チェックを入れて、「確認画面 へ」をクリックします。

#### ⑥ キャンセル内容を確認し、 「はい」をクリックします。

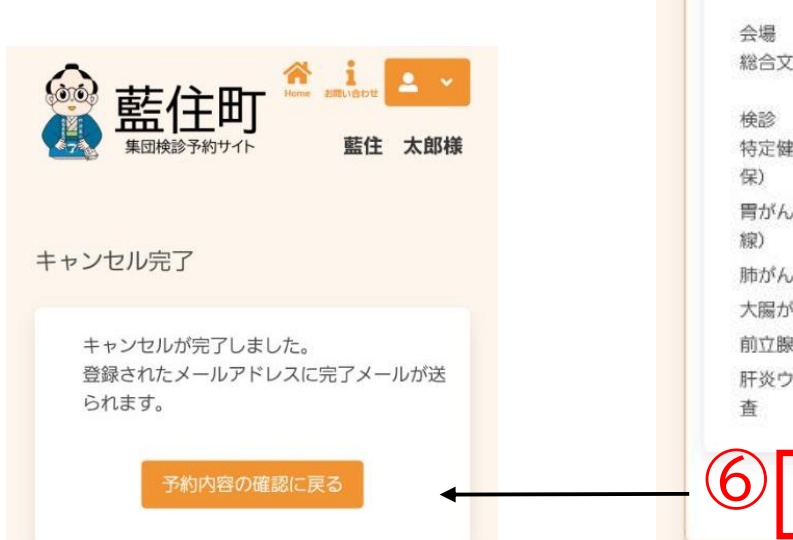

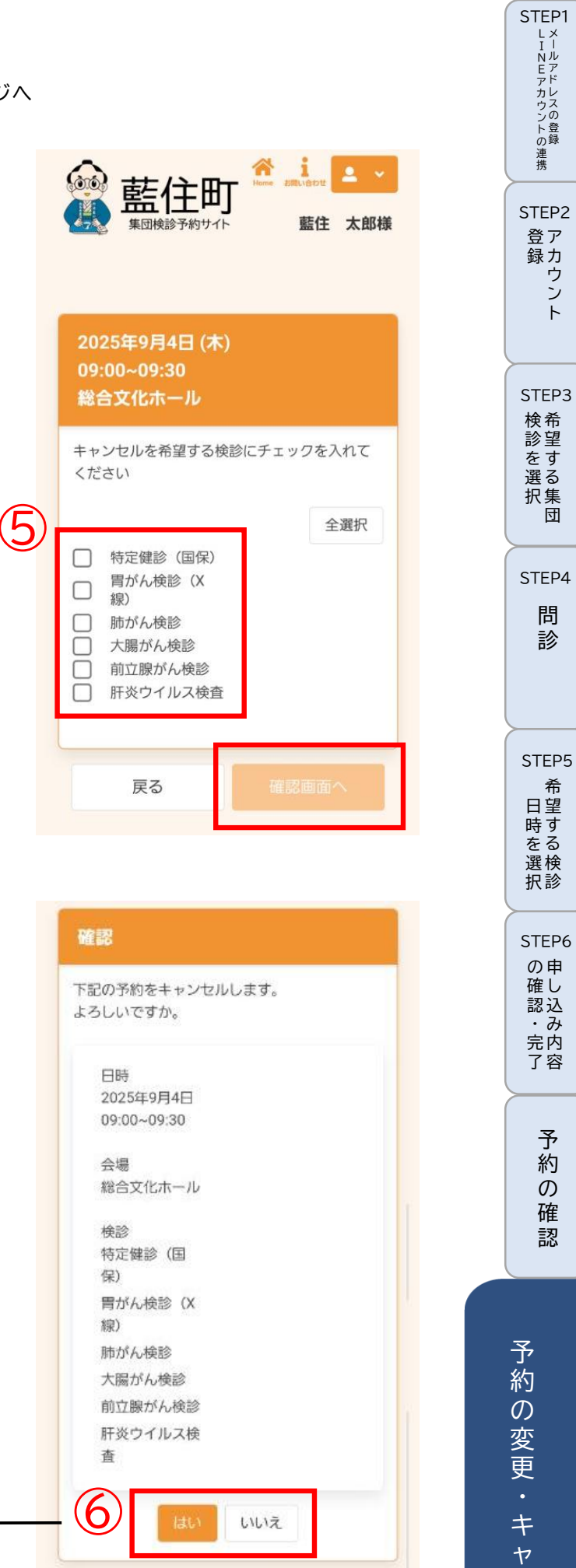

シセル

#### 問い合わせ先

集団検診の電話予約

徳島県総合健診センター **く**088-678-3557

午前8時30分~午後4時(±·日·祝日を除<)

<u>受診券再発行、予約期間終了後の予約変更・キャンセル</u> 藍住町保健センター **し**088-692-8658 午前8時30分~午後5時(±・日・祝日を除<)